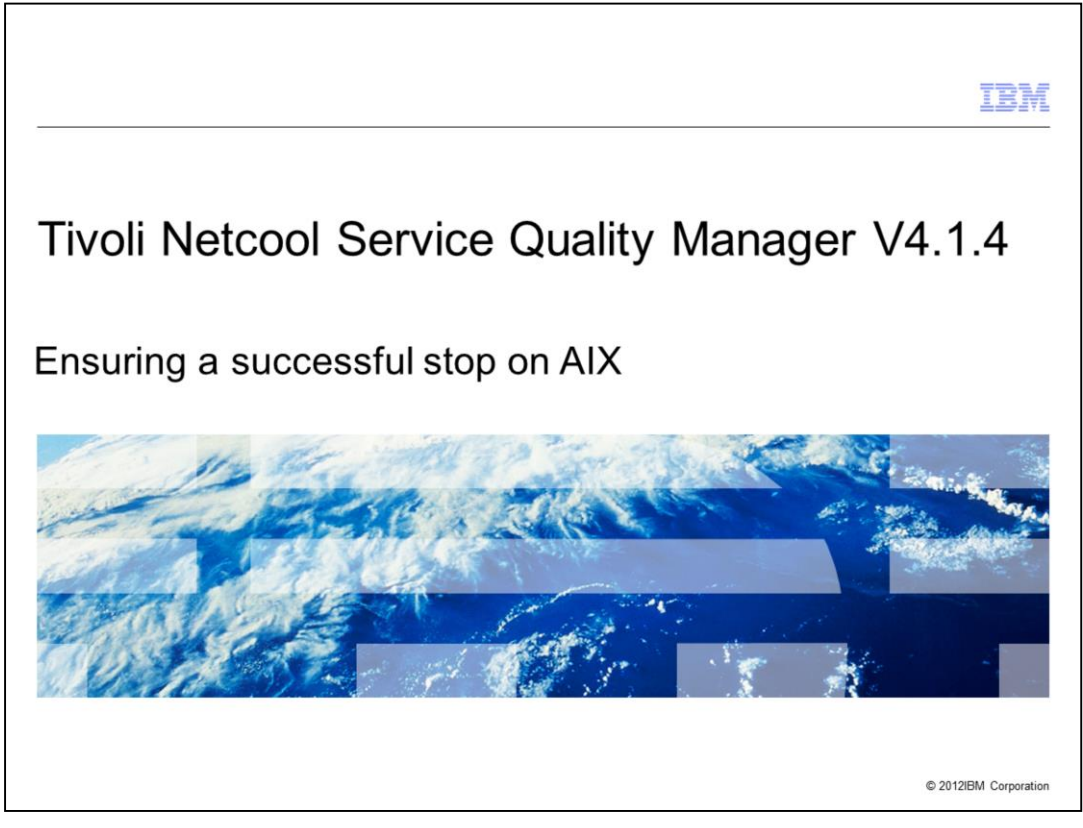

Tivoli Netcool Service Quality Manager V4.1.4, Procedure to stop Tivoli Netcool Service Quality Manager and steps to ensure the processes are stopped successfully on an AIX server.

|                                                                                                    | IBM                |
|----------------------------------------------------------------------------------------------------|--------------------|
| Objectives                                                                                                |                    |
|                                                                                                    |                    |
| After completing this module, you can perform these tacks:                                                |                    |
| Arter completing this module, you can perform these tasks.                                                |                    |
| <ul> <li>Stop all Tivoli Netcool Service Quality Manager sap processes or a specific sap proce</li> </ul> | ess                |
| <ul> <li>Force a Tivoli Netcool Service Quality Manager sap process to stop</li> </ul>                    |                    |
| <ul> <li>Stop the rest of the Tivoli Netcool Service Quality Manager related processes</li> </ul>         |                    |
|                                                                                                    |                    |
|                                                                                                    |                    |
|                                                                                                    |                    |
|                                                                                                    |                    |
|                                                                                                    |                    |
|                                                                                                    |                    |
|                                                                                                    |                    |
|                                                                                                    |                    |
|                                                                                                    |                    |
|                                                                                                    |                    |
| Ensuring a successful stop on AIX server © 201                                                            | 12 IBM Corporation |

After completing this module, you can perform these tasks:

- Stop all Tivoli Netcool Service Quality Manager sap processes or a specific sap process.
- Force a Tivoli Netcool Service Quality Manager sap process to stop.
- Stop the rest of the Tivoli Netcool Service Quality Manager related processes.

The information in this module enables you to perform a clean stop of the Tivoli Netcool Service Quality Manager processes on an AIX server, and gives you the ability to identify an issue if one arises when stopping the processes before contacting IBM support.

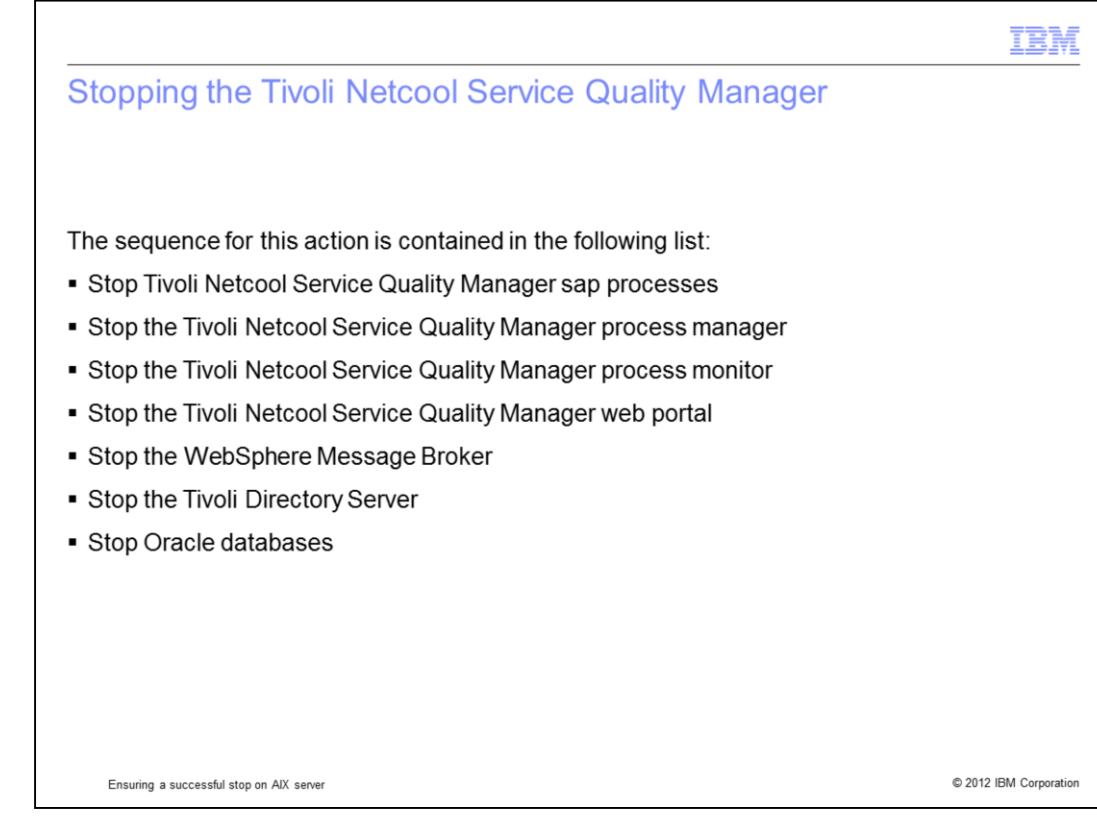

The sequence to stop the Tivoli Netcool Service Quality Manager:

Stop Tivoli Netcool Service Quality Manager sap processes.

Stop the Tivoli Netcool Service Quality Manager process manager.

Stop the Tivoli Netcool Service Quality Manager process monitor.

Stop the Tivoli Netcool Service Quality Manager web portal.

Stop the WebSphere Message Broker.

Stop the Tivoli Directory Server.

Stop Oracle databases.

|                                                                                                    | IBM                  |
|----------------------------------------------------------------------------------------------------|----------------------|
| Stopping Tivoli Netcool Service Quality Manager sap process                                                                                       | es                   |
|                                                                                                    |                      |
|                                                                                                    |                      |
| <ul> <li>Log in as saserver on the application or consolidated server</li> </ul>                                                                  |                      |
| <ul> <li>To stop all the Tivoli Netcool Service Quality Manager sap processes, run:<br/>sap stop</li> </ul>                                       |                      |
| <ul> <li>To stop only one of the Tivoli Netcool Service Quality Manager sap processes, run:<br/>sap stop <pre>process&gt;</pre></li></ul>         |                      |
| <ul> <li>For example, to stop rmom process, you can run:<br/>sap stop rmom</li> </ul>                                                             |                      |
| <ul> <li>To stop a group of Tivoli Netcool Service Quality Manager sap processes, run:<br/>sap stop <group of="" processes=""></group></li> </ul> |                      |
| <ul> <li>For example, to stop client processes, you can run:<br/>sap stop client</li> </ul>                                                       |                      |
|                                                                                                    |                      |
|                                                                                                    |                      |
|                                                                                                    |                      |
| Ensuring a successful stop on AIX server @                                                                                                    | 2012 IBM Corporation |

You can stop a single Tivoli Netcool Service Quality Manager sap process, a group of Tivoli Netcool Service Quality Manager sap processes, or all of the Tivoli Netcool Service Quality Manager sap processes using a single command. In the event when you want to stop the Tivoli Netcool Service Quality Manager, you can run the **sap stop** command to stop all Tivoli Netcool Service Quality Manager sap processes as **saserver** on the application or consolidated server. You can also stop a single Tivoli Netcool Service Quality Manager sap process using the **sap stop** <**processs**> command, and a group of Tivoli Netcool Service Quality Manager sap processes using the **sap stop** <**group of processes**> command.

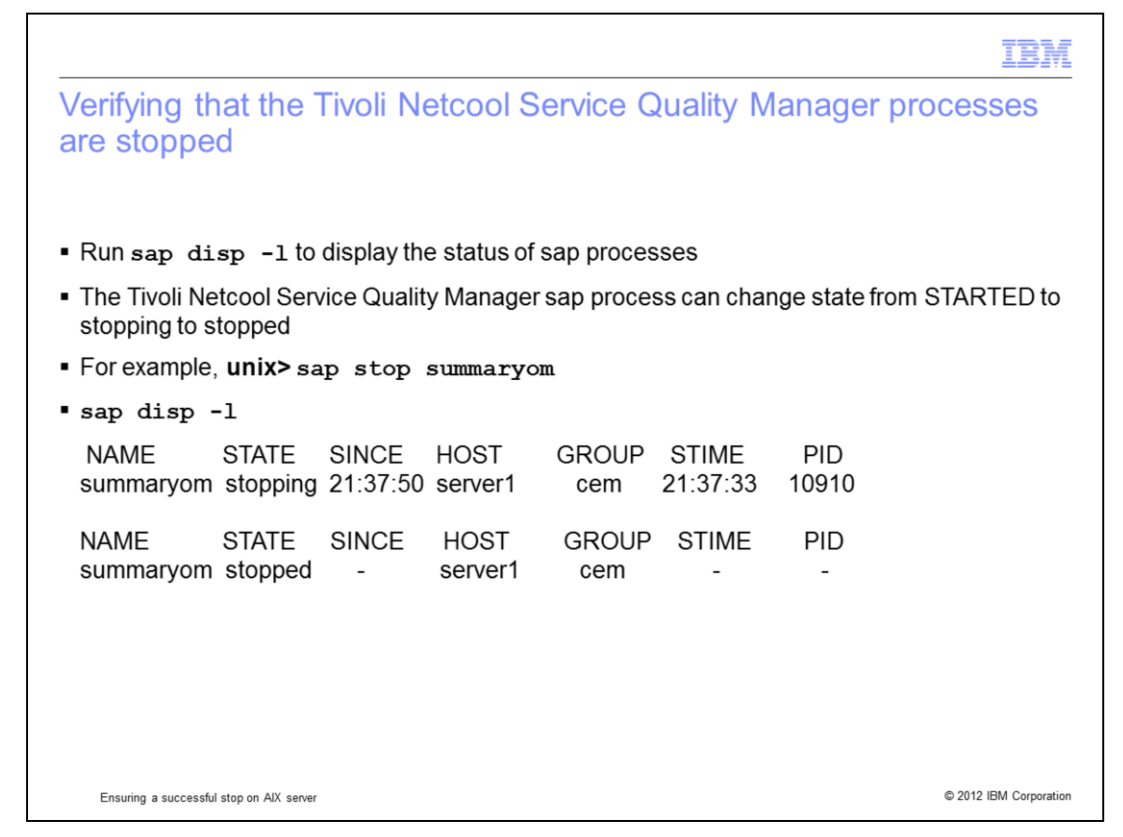

You can run **sap disp -I** to display the status of Tivoli Netcool Service Quality Manager sap processes. When a Tivoli Netcool Service Quality Manager sap process is stopped using the **sap stop** *process>* command, the sap process state can change from started to stopping and finally to stopped. An example is provided showing the state of summaryom process when it was stopped.

|                                                                                                    | IBM                  |
|----------------------------------------------------------------------------------------------------|----------------------|
| Process that is stopped with error                                                                                                    |                      |
|                                                                                                    |                      |
|                                                                                                    |                      |
| If a Tivoli Netcool Service Quality Manager sap process is stopped with error, the stat<br>change to failed                                                                                | e can                |
| For example:                                                                                                    |                      |
| NAME STATE SINCE HOST GROUP STIME PID<br>summaryom failed 21:43:08 server1 cem 21:43:00 -                                                                                                  |                      |
| <ul> <li>If the process failed, you need to review the errors in the log file for the process that<br/>which is available in the \$WMCROOT/logs/<pre>process&gt; directory</pre></li></ul> | t failed,            |
| <ul> <li>For the summaryom error listed above, the logs are available in the<br/>\$WMCROOT/logs/summaryom directory</li> </ul>                                                             |                      |
|                                                                                                    |                      |
|                                                                                                    |                      |
|                                                                                                    |                      |
|                                                                                                    |                      |
| Ensuring a successful stop on AIX server                                                                                                    | 2012 IBM Corporation |

If a process stopped with error, the state can change to failed. An example is shown in the slide where summaryom process is found with a failed state. When the process fails, review the errors in the log file for the process available in the

**\$WMCROOT/logs/**process> directory, where process> is the name of the process. For the summaryom error listed above, the logs are available in the fumcescore

\$WMCROOT/logs/summaryom directory.

|                                                                                                    | IBM                    |
|----------------------------------------------------------------------------------------------------|------------------------|
| Forcing a Tivoli Netcool Service Quality Manager sap procestop                                                                                                    | ss to                  |
| If a Tivoli Netcool Service Quality Manager sap process hangs, you can force the p<br>stop. Check the logs to confirm if the process hangs before proceeding:                       | process to             |
| <ul> <li>Find the Tivoli Netcool Service Quality Manager sap process pid by running the p<br/>grep <pre>process</pre> command, for example:<br/>ps -ef   grep customerom</li> </ul> | ps -ef                 |
| <ul> <li>Use the kill command to stop the process:</li> <li>kill -TERM pid</li> </ul>                                                                                               |                        |
| <ul> <li>If the kill -TERM does not stop the process, you can run the following command<br/>kill -9 pid</li> </ul>                                                                  | :                      |
| <ul> <li>Remove the pid files from the \$WMCROOT/var/pid directory. For example:<br/>rm \$WMCROOT/var/pid/customerom~9008.pid</li> </ul>                                            |                        |
|                                                                                                    |                        |
|                                                                                                    |                        |
| Ensuring a successful stop on AIX server                                                                                                    | © 2012 IBM Corporation |

If you found a Tivoli Netcool Service Quality Manager sap process taking a very long time to stop, you can check the logs to confirm if the process has hung. If there are no new entries in the logs for a long period, then you can proceed to kill the process using the **kill** command. First, find the Tivoli Netcool Service Quality Manager sap process pid by executing: **ps -ef | grep** *process>* command, for example: **ps -ef | grep customerom**. Then, use the **kill** command: **kill -TERM pid**, where pid is the process pid from the first command. If the **kill -TERM** does not stop the process, you can run **kill -9 pid** to stop the process. After the process is stopped, you can proceed to remove the pid files from the **\$WMCROOT/var/pid** directory. For example: **rm \$WMCROOT/var/pid/customerom~9008.pid**.

|                                                                                                    | IBM                              |
|----------------------------------------------------------------------------------------------------|----------------------------------|
| Stopping the summaryom process                                                                                                    |                                  |
|                                                                                                    |                                  |
|                                                                                                    |                                  |
| <ul> <li>The summaryom process can take considerable longer to stop than other process<br/>remain in a <i>stopping</i> state for a long time; this is the default behavior</li> </ul>                                                                                                | ses and                          |
| <ul> <li>Users should never terminate the summaryom process directly. It should be stopp<br/>only the sap stop command. Do not attempt to manually terminate this process<br/>should not shut down the Oracle database while the summaryom process is<br/>stopping state.</li> </ul> | bed using<br>ss. You<br>s in the |
|                                                                                                    |                                  |
|                                                                                                    |                                  |
|                                                                                                    |                                  |
|                                                                                                    |                                  |
|                                                                                                    |                                  |
|                                                                                                    |                                  |
| Freuring a successful stor on AlV senar                                                                                                    | © 2012 IBM Corporation           |
| Linguing a successiul stup of AV server                                                                                                    | e ze z iom oupulation            |

Special consideration needs to be taken before stopping the summaryom process. It is the expected behavior of the summaryom process to take a considerable longer period to stop than other processes and remain in a stopping state for a longer period of time. Users should never terminate the summaryom process directly. It should be stopped only using the **sap stop** command. **Do not attempt to manually kill this process**. **Do not shut down the Oracle database while the summaryom process is in the stopping state**.

| IBM IBM                                                                                                    |
|----------------------------------------------------------------------------------------------------|
| Stopping the Tivoli Netcool Service Quality Manager process manager                                                                                                    |
| <ul> <li>Log in as saserver on the application or consolidated server</li> </ul>                                                                                                    |
| <ul> <li>To stop the Tivoli Netcool Service Quality Manager process manager, run this command:<br/>sapmgr stop</li> </ul>                                                                                         |
| <ul> <li>To check whether the process stopped, run this command:<br/>ps -ef   grep sapmgr<br/>No process should be returned if the Tivoli Netcool Service Quality Manager process<br/>manager stopped.</li> </ul> |
| <ul> <li>If you are unable to stop the Tivoli Netcool Service Quality Manager process manager, check<br/>the logs for any errors within the \$WMCROOT/logs/sapmgr directory</li> </ul>                            |
|                                                                                                    |
|                                                                                                    |
|                                                                                                    |
| Ensuring a successful stop on AIX server                                                                                                    |

To stop the Tivoli Netcool Service Quality Manager process manager, log in as **saserver** on the application or consolidated server. To stop the Tivoli Netcool Service Quality Manager process manager, run the command: **sapmgr stop**. To check whether the process stopped, run this command: **ps -ef | grep sapmgr**. This command confirms that the Tivoli Netcool Service Quality Manager process manager stopped when no process is returned. If you are unable to stop the Tivoli Netcool Service Quality Manager process manager, check the logs for any errors within the **\$WMCROOT/logs/sapmgr** directory.

| IE                                                                                                    | M       |
|----------------------------------------------------------------------------------------------------|---------|
| Stopping the Tivoli Netcool Service Quality Manager process monitor                                                                                                    |         |
| <ul> <li>Log in as saserver on the application or consolidated server</li> </ul>                                                                                                    |         |
| <ul> <li>To stop the Tivoli Netcool Service Quality Manager process monitor, run this command:<br/>sapmon stop</li> </ul>                                                                                              |         |
| <ul> <li>To check whether the process stopped, run this command:</li> <li>ps -ef   grep sapmon</li> <li>No process should be returned if the Tivoli Netcool Service Quality Manager process monitor stopped</li> </ul> |         |
| <ul> <li>If you are unable to stop Tivoli Netcool Service Quality Manager process monitor, check the<br/>logs for any errors within the \$WMCROOT/logs/sapmon directory</li> </ul>                                     | 9       |
|                                                                                                    |         |
|                                                                                                    |         |
|                                                                                                    |         |
| Ensuring a successful stop on AIX server © 2012 IBM Corpo                                                                                                    | oration |

To stop the Tivoli Netcool Service Quality Manager process monitor, log in as **saserver** on the application or consolidated server. To stop the Tivoli Netcool Service Quality Manager process monitor, run the command: **sapmon stop**. To check whether the process stopped, run this command: **ps -ef | grep sapmon**. This command confirms that the Tivoli Netcool Service Quality Manager process monitor stopped when no process is returned. If you are unable to stop the Tivoli Netcool Service Quality Manager process monitor, check the logs for any errors within the **\$WMCROOT/logs/sapmon** directory.

|                                                                                                    | IBM                    |
|----------------------------------------------------------------------------------------------------|------------------------|
| Stopping Tivoli Netcool Service Quality Manager web portal                                                                                                    |                        |
|                                                                                                    |                        |
|                                                                                                    |                        |
| <ul> <li>Log in as user saserver on the application or consolidated server</li> </ul>                                                                                                    |                        |
| <ul> <li>To stop the Tivoli Netcool Service Quality Manager web portal, run the command<br/>/etc/rc.d/init.d/wpsa stop</li> </ul>                                                                                 | :                      |
| <ul> <li>To check whether the process stopped, run this command:<br/>ps -ef   grep isc<br/>There should be no running WebSphere process if the Tivoli Netcool Service Q<br/>Manager web portal stopped</li> </ul> | uality                 |
| <ul> <li>To verify whether your process stopped successfully, see the logs in:<br/>/appl/IBM/WebSphere/AppServer/profiles/isc/logs/server1/stopServer.log</li> </ul>                                              |                        |
|                                                                                                    |                        |
|                                                                                                    |                        |
|                                                                                                    |                        |
|                                                                                                    |                        |
| Ensuring a successful stop on AIX server                                                                                                    | © 2012 IBM Corporation |

In order to stop the Tivoli Netcool Service Quality Manager web portal, log in as **saserver** on the application or consolidated server. To stop the Tivoli Netcool Service Quality Manager web portal, run the command: **/etc/rc.d/init.d/wpsa stop**. To check whether the process stopped, run this command: **ps -ef | grep isc**. This command confirms that the Tivoli Netcool Service Quality Manager web portal stopped when no process is returned. To verify whether your process stopped successfully, see the logs in:

/appl/IBM/WebSphere/AppServer/profiles/isc/logs/server1/stopServer.log.

|                                                                                                    | IBM                    |
|----------------------------------------------------------------------------------------------------|------------------------|
| Stopping the WebSphere Message Broker                                                                                                    |                        |
|                                                                                                    |                        |
|                                                                                                    |                        |
| <ul> <li>Log in as user saserver on the application or consolidated server</li> </ul>                                                                                         |                        |
| <ul> <li>To stop the WebSphere Message Broker, run the command:<br/>/etc/rc.d/init.d/wmbsa stop</li> </ul>                                                                    |                        |
| <ul> <li>To check whether the process stopped, run this command:</li> <li>ps -ef   grep wmb</li> <li>There should be no running wmb process if the process stopped</li> </ul> |                        |
| <ul> <li>To verify whether your process stopped successfully, see the logs in:<br/>/appl/IBM/WebSphere/AppServer/profiles/wmb/logs/server1/stopServer.log</li> </ul>          |                        |
|                                                                                                    |                        |
|                                                                                                    |                        |
|                                                                                                    |                        |
|                                                                                                    |                        |
| Ensuring a successful stop on AIX server                                                                                                    | © 2012 IBM Corporation |

In order to stop WebSphere Message Broker, log in as **saserver** on the application or consolidated server. To stop the WebSphere Message Broker, run the command **/etc/rc.d/init.d/wmbsa stop**. To check whether the process stopped, run this command: **ps -ef | grep wmb**. This command confirms that WebSphere Message Broker stopped when no process is returned. To verify whether your process stopped successfully, see the logs in: **/appl/IBM/WebSphere/AppServer/profiles/wmb/logs/server1/stopServer.log** 

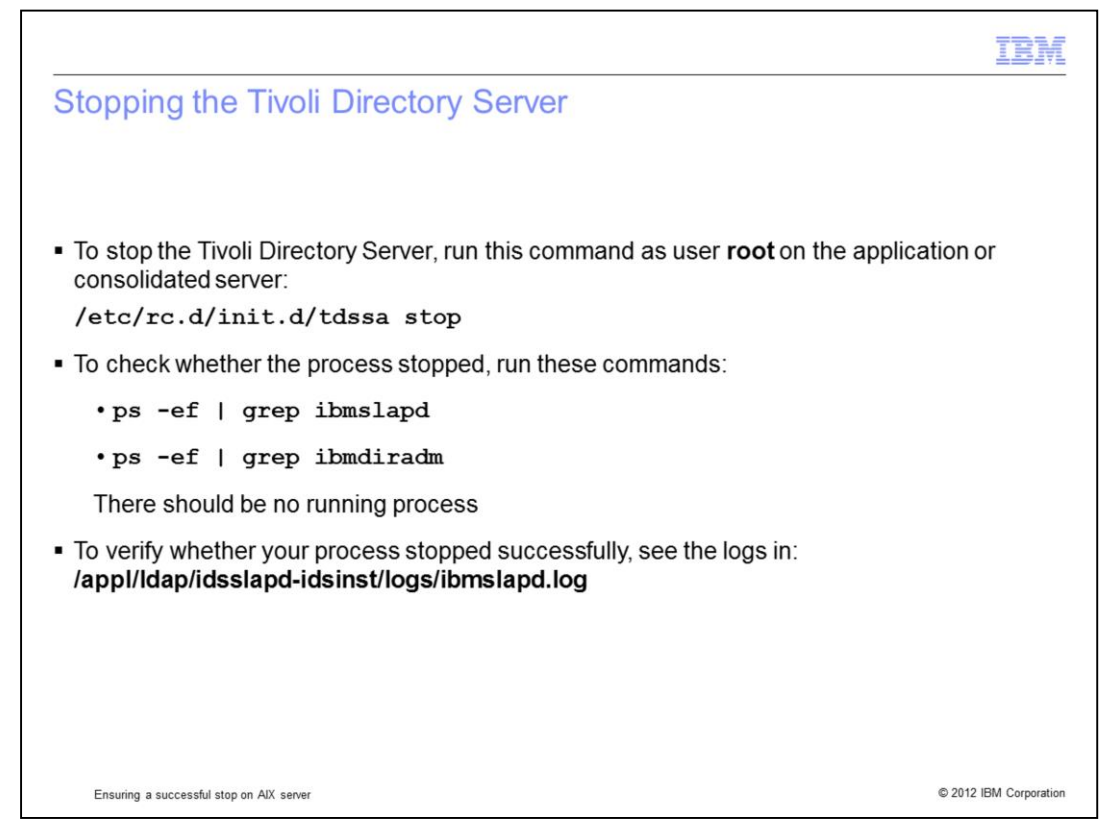

To stop Tivoli Directory Server, log in as **root** on the application or consolidated server. To stop the Tivoli Directory Server, run the command **/etc/rc.d/init.d/tdssa stop**. To check whether the process stopped, run these commands: **ps -ef | grep ibmslapd** and **ps -ef | grep ibmdiradm**. These commands confirm that Tivoli Directory Server stopped when no process is returned. To verify whether your process has stopped successfully, see the logs in **/appl/ldap/idsslapd-idsinst/logs/ibmslapd.log**.

|                                                                                                    | IBM               |
|----------------------------------------------------------------------------------------------------|-------------------|
| Stopping Oracle databases                                                                                                    |                   |
|                                                                                                    |                   |
| sadb is the main database that Tivoli Netcool Service Quality Manager uses                                                                             |                   |
| <ul> <li>To stop the Oracle databases, run this command as user oracle on the database or<br/>consolidated server:<br/>dbshut \$ORACLE_HOME</li> </ul> |                   |
| <ul> <li>To stop the Oracle listener, run this command:<br/>lsnrctl stop</li> </ul>                                                                    |                   |
|                                                                                                    |                   |
|                                                                                                    |                   |
|                                                                                                    |                   |
|                                                                                                    |                   |
| Ensuring a successful stop on AIX server © 2012                                                                                                    | 2 IBM Corporation |

Currently, sadb is the main database that is used by Tivoli Netcool Service Quality Manager. To stop Oracle databases, log in as **oracle** on the database or consolidated server. To stop the Oracle databases, run the command **dbshut \$ORACLE\_HOME**. To stop the Oracle listener, run the command **IsnrctI stop**.

|                                                                                                    | TBM                    |
|----------------------------------------------------------------------------------------------------|------------------------|
| Sequence to stop the Tivoli Netcool Service Quality Manag                                                                                                    | er core                |
| To stop the Tivoli Netcool Service Quality Manager 4.1.4 application on an AIX server, run the<br>in sequence:                                                         | ese commands           |
| <ul> <li>Stop Tivoli Netcool Service Quality Manager sap processes as user saserver on the application consolidated server:<br/>sap stop</li> </ul>                    | ation or               |
| <ul> <li>Stop the Tivoli Netcool Service Quality Manager process manager as user saserver on the<br/>consolidated server:<br/>sapmgr stop</li> </ul>                   | application or         |
| <ul> <li>Stop the Tivoli Netcool Service Quality Manager process monitor as user saserver on the a<br/>consolidated server:<br/>sapmon stop</li> </ul>                 | application or         |
| <ul> <li>Stop the Tivoli Netcool Service Quality Manager web portal as user saserver on the application consolidated server:<br/>/etc/rc.d/init.d/wpsa_stop</li> </ul> | ation or               |
| <ul> <li>Stop the WebSphere Message Broker as user saserver on the application or consolidated<br/>/etc/rc.d/init.d/wmbsa stop</li> </ul>                              | server:                |
| <ul> <li>Stop the Tivoli Directory Server as user root on the application or consolidated server:<br/>/etc/rc.d/init.d/tdssa stop</li> </ul>                           |                        |
| <ul> <li>Stop Oracle databases as user oracle on the database or consolidated server:<br/>dbshut \$ORACLE_HOME<br/>lsnrctl stop</li> </ul>                             |                        |
| Ensuring a successful stop on AIX server                                                                                                    | © 2012 IBM Corporation |

This page gives you the sequence of commands to stop the Tivoli Netcool Service Quality Manager core and related processes on an AIX server.

٦

|                                                                                                   | IBM                  |
|---------------------------------------------------------------------------------------------------|----------------------|
| Summary                                                                                           |                      |
|                                                                                                   |                      |
| Now that you have completed this module, you can perform these tasks:                             |                      |
| Stop all Tivoli Netcool Service Quality Manager sap processes or a specific sap pro               | ocess                |
| <ul> <li>Force a Tivoli Netcool Service Quality Manager sap process to stop</li> </ul>            |                      |
| <ul> <li>Stop the rest of the Tivoli Netcool Service Quality Manager related processes</li> </ul> |                      |
|                                                                                                   |                      |
|                                                                                                   |                      |
|                                                                                                   |                      |
|                                                                                                   |                      |
|                                                                                                   |                      |
|                                                                                                   |                      |
|                                                                                                   |                      |
|                                                                                                   |                      |
|                                                                                                   |                      |
| Ensuring a successful stop on AIX server                                                          | 2012 IBM Corporation |

Now that you have completed this module, you can perform these tasks:

- Stop all Tivoli Netcool Service Quality Manager sap processes or a specific sap process.
- Force a Tivoli Netcool Service Quality Manager sap process to stop.
- Stop the rest of the Tivoli Netcool Service Quality Manager related processes.

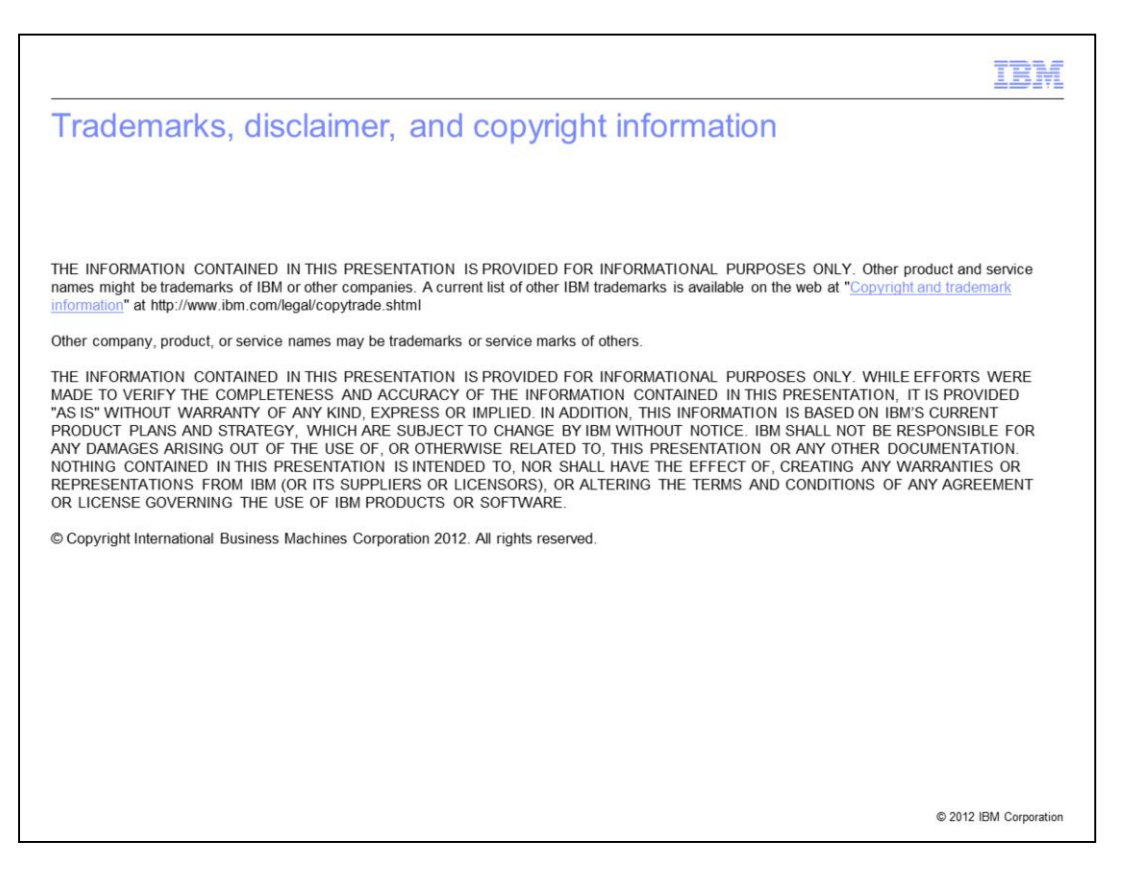